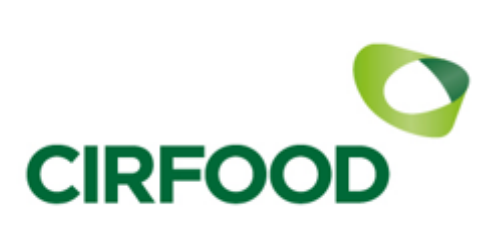

### ANNO SCOLASTICO 2025/2026

### DOMANDA DI ISCRIZIONE SERVIZIO REFEZIONE SCOLASTICA

Si avvisano le famiglie degli alunni frequentati le Scuole di Cadeo che è necessario rinnovare oppure effettuare per la prima volta l'iscrizione on line al servizio di refezione per il prossimo anno scolastico 2025/2026.

#### Per gli alunni della scuola dell'infanzia è obbligatorio fare l'iscrizione per tutti gli alunni, anche per chi usufruisce del solo servizio merenda.

Le iscrizioni saranno aperte dal 24/07/2025 al 31/08/2025 e la procedura è la medesima utilizzata in precedenza:

• accedere al portale E Civis all'indirizzo http://cadeo.ecivis.it

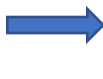

UTENTI GIA' ISCRITTI: accedere tramite credenziali SPID dell'intestatario del conto elettronico di refezione

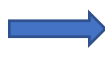

UTENTI NUOVI ISCRITTI: accedere tramite credenziali SPID. L'intestatario di quelle credenziali sarà l'intestatario del conto elettronico di refezione

La domanda è unica per tutti i figli per i quali si vuole richiedere l'iscrizione; un genitore che ha già figli iscritti al servizio deve confermare per loro l'iscrizione ed eventualmente aggiungere un nuovo alunno.

Per i nuovi genitori che accedono al servizio sarà necessario inserire tutti i dati del/dei figli da iscrivere.

Nella sezione "News" del Portale è possibile visionare e scaricare un manuale di istruzioni per l'iscrizione on line.

Per gli utenti che necessitano di assistenza nella procedura è possibile inviare una richiesta all'indirizzo di posta <u>ufficiorettescolastiche@cirfood.com</u> (indicare nell'oggetto Comune di Cadeo, nominativo del bambino e tipo di richiesta) oppure telefonare al numero 0522/530226 dal LUNEDì al VENERDì dalle ore 8.30 alle ore 12.30.

Per richiedere **diete speciali** sarà necessario compilare i moduli allegati alla procedura on line per dieta medica o etico-religiosa e l'informativa per la privacy. Per le diete mediche è necessario inviare anche **il certificato medico** che ha validità annuale. In caso di **diete mediche permanenti (es. celiachia, favismo, etc.)** non è necessario il rinnovo del certificato ma è sufficiente la sola compilazione del modulo di richiesta dieta speciale. I moduli compilati andranno inviati all'indirizzo di posta dell'ufficio Istruzione del Comune: istruzione@comune.cadeo.pc.it.

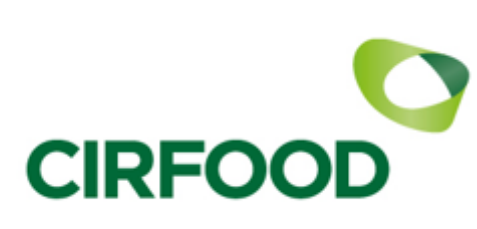

Il costo del servizio di mensa scolastica viene stabilito dal Comune ed in continuità con l'anno in corso la tariffa sarà di € 5,00 a pasto; per le richieste di tariffe agevolate il genitore dovrà rivolgersi direttamente all'ufficio scuola del Comune al n. 0523/503327 oppure tramite l'indirizzo di posta: istruzione@comune.cadeo.pc.it

#### Si comunica che in caso di utente con saldo a debito non sarà possibile effettuare l'iscrizione al servizio mensa.

<u>Si informano i genitori dei bambini frequentanti la scuola dell'infanzia che occorrerà scegliere se fare</u> <u>l'iscrizione per la sola merenda o per il pasto completo. La scelta è vincolante e non sarà possibile modificare</u> <u>quotidianamente il servizio.</u>

Si ricordano i metodi di pagamento di ricarica del conto elettronico:

- CARTOLERIA TUZZOLINO ROSA Via Scuole Roveleto di Cadeo
- Ricarica on line con carta di credito collegandosi al sito http://cadeo.ecivis.it utilizzando le personali credenziali di accesso.

#### IN ALLEGATO ALLA PRESENTE SI INVIANO LE ISTRUZIONI PER COMPLETARE LA PROCEDURA DI ISCRIZIONE.

CIRFOOD SC

## Accesso al sito eCivis

Collegarsi all'indirizzo <u>http://cadeo.ecivis.it</u> accedendo unicamente tramite SPID.

|     |             |             | it 🗸 😫 Accedi all'area personale |
|-----|-------------|-------------|----------------------------------|
| Cor | nune di Cad | 20          |                                  |
| A   | Notizie     | 🖹 Documenti |                                  |
|     | Notizie     |             |                                  |

# **Richiesta Iscrizione ai servizi**

Una volta eseguito l'accesso scegliere anno scolastico in corso, poi compare la seguente schermata principale:

Cliccare sulla voce *Moduli online* e successivamente su *Compila* 

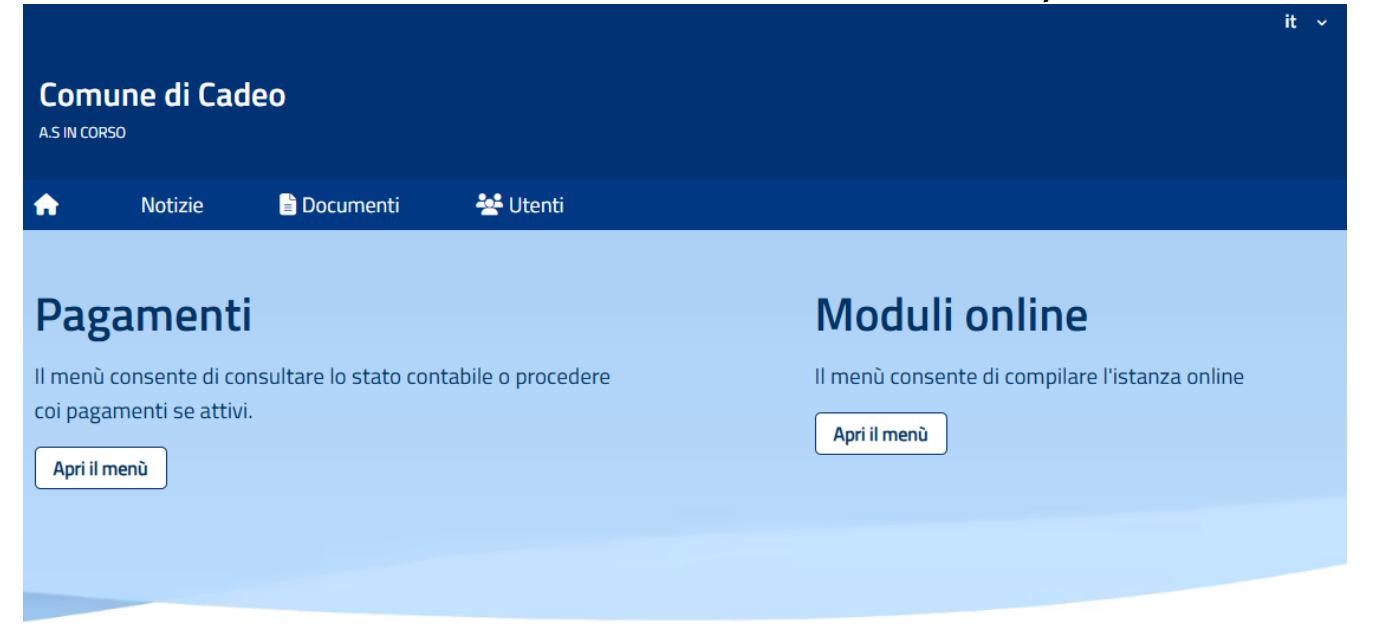

### Comunicazioni

Il menù permette di consultare le comunicazioni.

Apri il menù

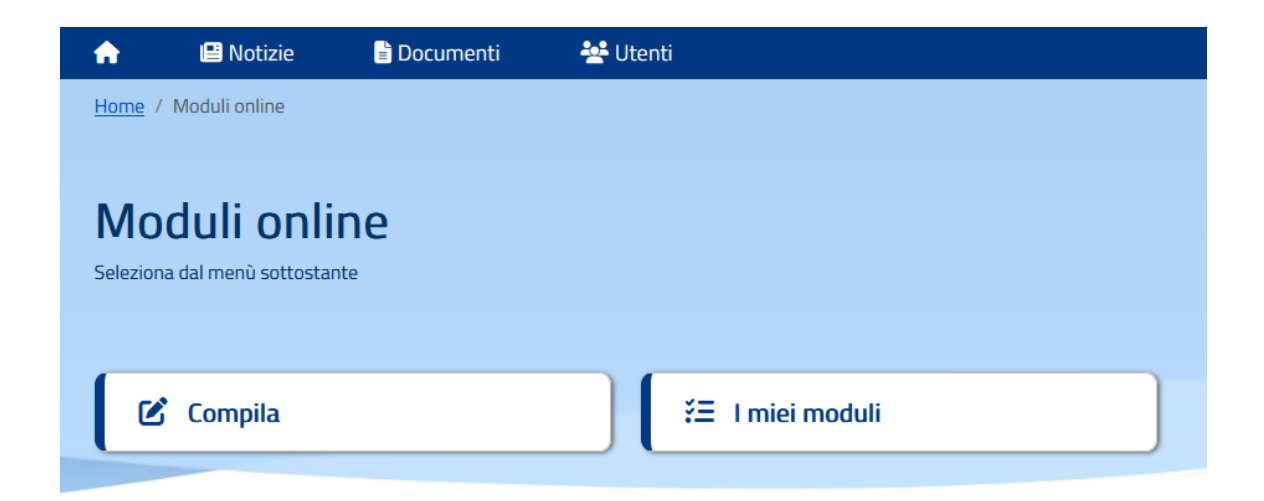

Selezionare la domanda da compilare e cliccare su "Compila".

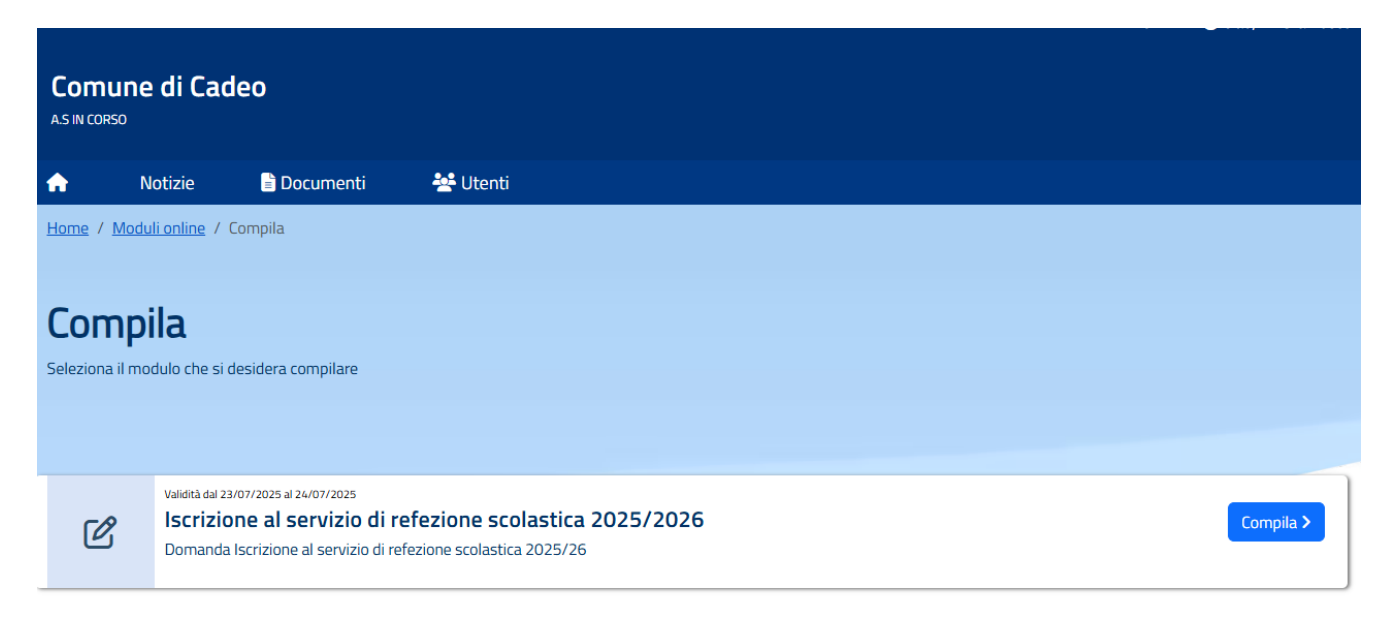

← Indietro

# Inserimento figli

Una volta scelta la domanda che si vuole compilare, compare la schermata con la scelta dei figli da inserire. Nel caso di domanda per più figli si dovrà inserire già in questa fase il numero di figli e i dati e sarà quindi una sola domanda che include tutti i figli. Cliccare poi sul tasto Procedi.

| Selezione ut<br>Aodulo selezionato: REFEZIONE | enti<br>= scolastica - a.s. 2022/2023                                                                                     |                   |
|-----------------------------------------------|----------------------------------------------------------------------------------------------------|-------------------|
|                                               | Indicare gli utenti per il quale si desidera compilare il modulo selezionato. E' possibile inoltrare la domanda una volta | sola.             |
|                                               |                                                                                                    | + Aggiungi utente |
| 🛉 FIGLIO DI SARA                              |                                                                                                    |                   |
| ← Indietro                                    |                                                                                                    | Procedi 🝘         |

## **Compilazione domanda**

Una volta aperta la domanda va compilata in tutti i suoi campi. Nel caso non abbiate compilato un campo obbligatorio, il sistema non Vi farà inviare la domanda ma sottolineerà i campi mancanti in rosso.

| Domanda di iscrizione al Servizio di RISTORAZIONE SCOLASTICA anno scolastico 2024/2025 |                        |             |             |  |
|----------------------------------------------------------------------------------------|------------------------|-------------|-------------|--|
| 1. Sezione Dichiarante                                                                 |                        |             |             |  |
| 2. Per i non residenti                                                                 | 1. Sezione Dichiarante |             |             |  |
| 3. Sezione Alunno                                                                      | DATI GENITORE/TUTORE   |             |             |  |
| 4. Sezione SDD Dichiarante                                                             | Cognome *              |             |             |  |
| 5. Informative                                                                         |                        |             |             |  |
|                                                                                        | Nome *                 |             |             |  |
|                                                                                        |                        |             |             |  |
|                                                                                        | Data di nascita *      |             |             |  |
|                                                                                        |                        |             | i i         |  |
|                                                                                        | Luogo di nascita       |             |             |  |
|                                                                                        | Stato/Nazione *        | Provincia * | Localita' * |  |
|                                                                                        | ITALIA ~               | RM ~        | Roma ~      |  |
|                                                                                        | Sesso *                |             |             |  |
|                                                                                        | Maschio                |             | ~           |  |

## Invio della domanda

#### Ora la domanda può essere inviata col tasto invia domanda.

|   | IL/LA SOTTOSCRITTO/A, ai sensi e per gli effetti degli artt. 1341 e 1342 del c.c., DICHIARA di aver preso visione ed accettare espressamente le clausole di cui ai punti 1, 2, 3, 4, 5, 6, |
|---|----------------------------------------------------------------------------------------------------|
|   | 7 della presente domanda di iscrizione ai servizi di ristorazione scolastica, relativi alle modalità di iscrizione, tariffazione, fruizione, pagamento e sospensione del servizio          |
| * |                                                                                                    |

IL/LA SOTTOSCRITTO/A è consapevole che la domanda di iscrizione si intende accettata solo al termine delle operazioni di pagamento del saldo dovuto per il corrente anno scolastico e dell'anticipo corrispondente a 10 pasti per il prossimo, che le operazioni di pagamento devono essere eseguite ENTRO E NON OLTRE la data del termine delle iscrizioni (14/07/2024) e che il mancato pagamento, nei termini indicati, del saldo dovuto e dell'anticipo richiesto comporterà l'IMPOSSIBILITA' DI USUFRUIRE DEL SERVIZIO: la domanda di iscrizione NON verrà accettata

#### NOTE PAGAMENTO

La domanda di iscrizione si intende perfezionata SOLO al termine delle operazioni di pagamento della tariffa dovuta.

Il mancato pagamento comporta l'IMPOSSIBILITÀ DI USUFRUIRE DEL SERVIZIO.

In fase di verifica della domanda e per l'accettazione della stessa, l'ufficio competente potrà richiedere via mail il saldo delle somme eventualmente mancanti.

← Indietro

Invia domanda 🔔

# Controllo della domanda inviate

Una volta inviata la domanda si potrà verificarne lo stato tra *i miei moduli*.

| A         | 😬 Notizie                    | 🖹 Documenti                                                 | 💒 Utenti                     |                  |
|-----------|------------------------------|-------------------------------------------------------------|------------------------------|------------------|
| l mi      | ei modu                      | ıli                                                         |                              |                  |
| Elenco de | elle mie istanze             |                                                             |                              |                  |
|           |                              |                                                             |                              |                  |
| 1         | Richiesta preser<br>Traspor  | ntata in data: 02/02/2023 alle 14:43<br>to Scolastico - A.S | 2023/2024                    | Scarica Cancella |
| ~         | Richiesta preser<br>Corsi di | ntata in data: 09/10/2020 alle 12:30<br>Ginnastica 2020-,   | 2021 - Domande di iscrizione | Scarica          |

#### Legenda

- 🐐 Inviata: L'istanza risulta inviata correttamente. Verrà processata dagli operatori.
- Accettata: L'istanza risulta accettata
- 🛞 Rifiutata: L'istanza è stata rifiutata dagli operatori
- 🛇 Bloccata: L'istanza è stata bloccata dagli operatori
- **Salvata:** L'istanza è salvata e non ancora inoltrata